# APPLICANT REGISTRATION APPLICANT GUIDE

Integrated Business Permits Licensing System

ENGAGE WITH US

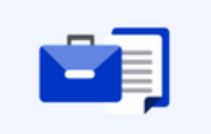

**Business Permit** 

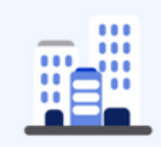

**Building Permit** 

Working Permit

**\_** 

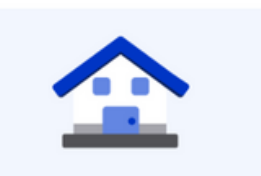

Soon

Occupancy Permit

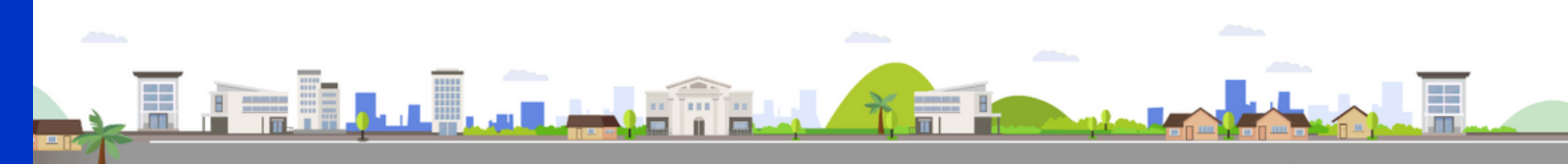

| Functions                                                           | 3 |
|---------------------------------------------------------------------|---|
| How to Access the iBPLS Business Permit with Barangay<br>Clearance? | 3 |
| How to Register?                                                    | 3 |
| Registrant Profile                                                  | 4 |
| Account Details                                                     | 4 |
| Terms and Conditions                                                | 5 |
| Confirm Registration                                                | 5 |
| Registrant Profile                                                  | 6 |
| Reminders                                                           | 6 |
| Login                                                               | 7 |

Integrated Business Permits and Licensing System (iBPLS) is a platform that helps you to apply for a Business Permit, whether it is your first time to register or you need to renew your business/es. The form is based on the Joint Memorandum Circular which contains all the information required by the Local Government Unit (LGU) and other concerned offices like the Bureau of Fire Protection (BFP).

You can apply for the service in here, you just need to complete a single form with four sections. But before that you need to register to the iBPLS System.

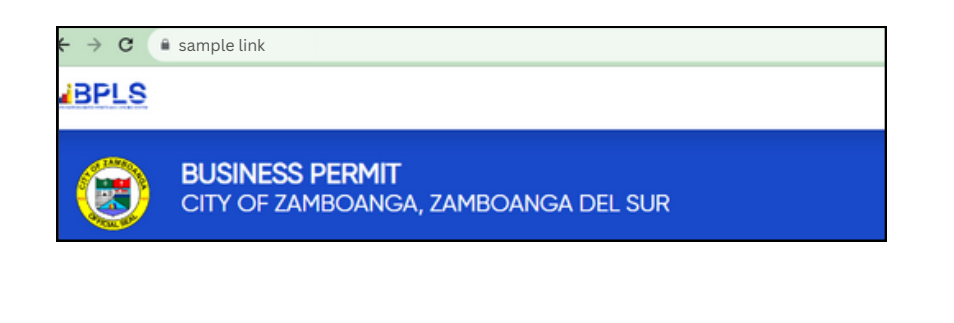

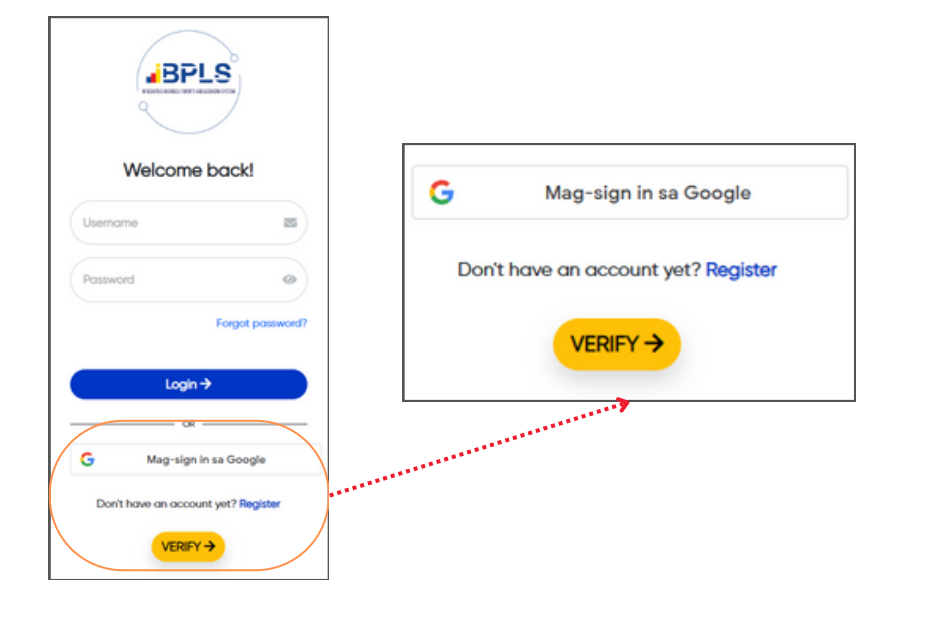

# How to Access the iBPLS Business Permit with Barangay Clearance?

Access the LGU iBPLS website using any browser on your computer or mobile device. e.g Google Chrome, Microsoft Edge, etc. and enter the URL *<LGU iBPLS URL>*.

or

you can search the LGU website on Google Chrome look for the LGU logo, and click.

# How to Register?

Register your account using a valid email address and a password of your choice. Provide the required information.

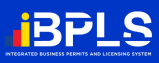

| REGISTRANT PROFILE | Re       |
|--------------------|----------|
| First Name *       | In       |
| First name         | re<br>th |
| Middle Name        | CII      |
| Middle name        | No       |
| Last Name *        | m        |
| Last name          | pr       |
| Extension Name     |          |
| e.g. Jr, III       |          |
|                    |          |

0

 $\odot$ 

| Le ACCOUNT DETA | ALS |
|-----------------|-----|
|-----------------|-----|

| I Ico | rn | - | m | 0 |  |
|-------|----|---|---|---|--|
| USE   |    |   |   |   |  |
| 000   |    | - |   | - |  |

Username

Password

Verify Password

Email Address \*

Email address

### Registrant Profile

Input your personal information. *(see Figure 3*). If the account registration is successful, your Name will be automatically displayed in the applicant's data during the application process.

Note: The asterisk symbol (\*) indicates that the data is required. You must fill in all the mandatory fields to complete the registration process.

#### Account Details

- Type in your desired Username and Password
- Retype the password to verify.
- Enter a valid email address where the confirmation email will be sent. Click the link to verify your account **to** complete the application process.
- To secure your account, you must select and answer a security question. The list of available questions can be found in the dropdown menu. Make sure not to forget your response, as you will need it to regain your account in case you forget your username or password.
- To verify your identity, copy the displayed captcha code below, or click "Get a new code" if needed.

# **LAND CONDITIONS**

#### Registration

- 1. The information provided is certified as true and correct.
- Registrant should validate their account by clicking the verification link sent to the supplied email address.
- 3. Registrant should not create multiple false accounts.
- 4. Registrant should keep their account credentials and will not share to anyone.

#### Disclaimer

 In accordance to R.A. 10173 or Data Privacy Act, all collected information will be treated with utmost confidentiality and will not be subjected to public disclosure.

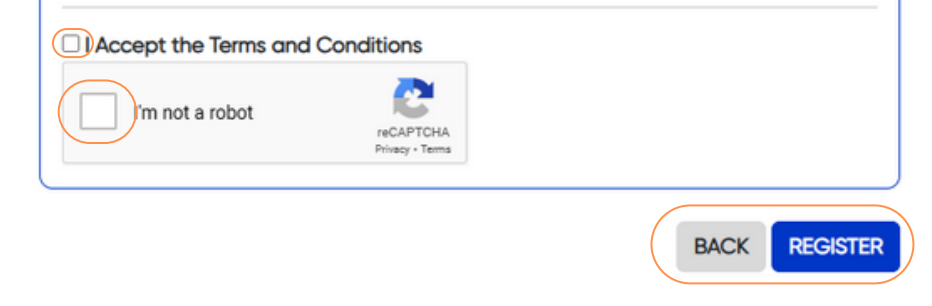

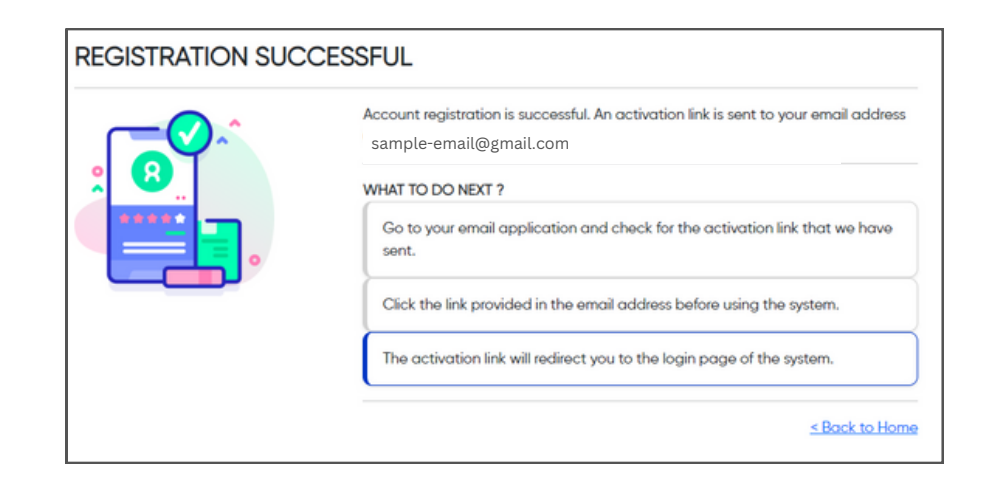

# **Terms and Conditions**

- Read the Terms and Conditions, and if amenable tick the "I Accept the Terms and Conditions" box
- Click **Register** to continue with registration or **Back** to cancel and be redirected to the login page. After successful registration, a validation link will be sent to your email.

# **Confirm Registration**

- Please read the Terms and Conditions carefully, then **check** the I Accept the Terms and Conditions box if you agree. Otherwise, you will not be allowed to continue.
- To finish your account registration, check your inbox for a confirmation email from the DICT iBPLS system and click the **here** link to verify and activate your access.

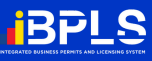

| iBPLS Mail                                                                                                    | ***** <sup>5</sup> 7                                        | You have successfully registere                                                                                                    | ed to iBPLS |
|----------------------------------------------------------------------------------------------------|-------------------------------------------------------------|----------------------------------------------------------------------------------------------------|-------------|
| Greetings ANNE,<br>You have successfully registered to iBPLS.<br>Click <u>here</u> to activate your account.                                                                                                    |                                                             | Click <u>here</u> to activate your acco                                                                                                    | ount.       |
|                                                                                                    |                                                             |                                                                                                    |             |
| IBPLS - Integrated Business Permits and Licensing<br>System<br>IIPLS is an integrated platform for business permitting and<br>licensing related processes translated into an online<br>application for ease of doing business.<br>If you have further questions, please contact your respective<br>LGU. Ve wilk keep you posted via email notification. Thank<br>you. | GOVPH<br><u>Oren Data Portal</u><br><u>Official Gazette</u> | GOV LINKS<br>Office of the President<br>Office of the Vice President<br>Senate of the Philippines<br>House of Recessentatives<br>Supreme Court<br>Court of Accests<br>Sandjoanbayan |             |

# ACCOUNT ACTIVATED

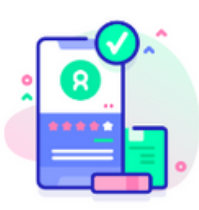

Congratulations ANNE RAMOS , your account is now activated.

The system will send you notifications concerning any of your Business Permit applications through this email address sample-email@gmail.com

#### WHAT TO DO NEXT ?

Click here to login

#### Confirmation

After clicking the validation link, a message will be displayed confirming the successful registration and activation of your account..

If there is no confirmation email in your inbox, please check your spam folder. In case you do not receive a confirmation email, please reach out to your Regions office via their contact center.

Click the **Click here to login** button to proceed to the iBPLS login page.

After a successful registration, the applicant may:

- Create and submit all applications online.
- Monitor the status of the application submitted.
- Edit personal/establishment information.
- View tax order of payment.
- View historical data.
- Pay online.

#### Reminders

- The **username** and **password** provided will be your access credentials in transacting to the online Business Permit and Licensing service of the LGU. Check email from time to time for the tax order of payment, reminders, and notices will be sent to your registered email address.
- Registration can be done only once using one email per account. With the registered account, applicants can transact with the LGU. Only one email address/account per user can be registered at the iBPLS.
- Authorized Representative or business establishment owners with registered user accounts can apply for the new and renewal of their business permits online.

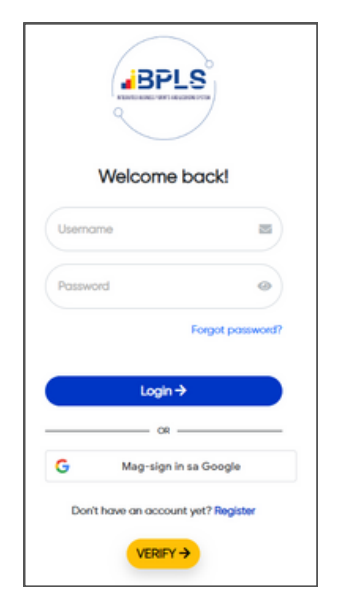

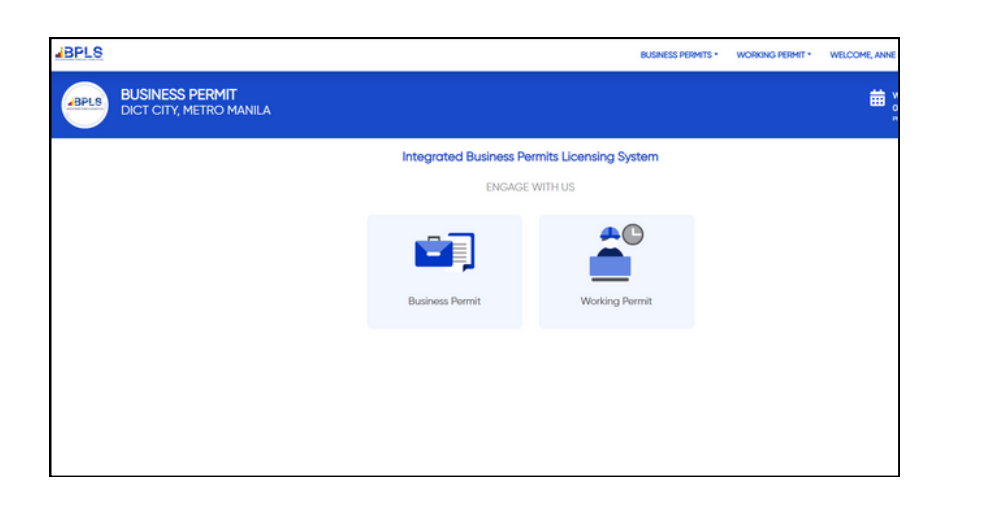

To login input your username and password then click **Login** 

You will be transported to the landing page of the BPBC.

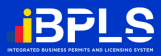